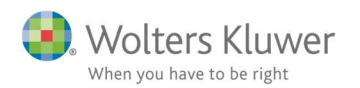

#### November 2019

# ClientView – Word & Excel skabelon

### Indhold

| 1 | Wo  | rd & Excel skabelon i ClientView | 2 |
|---|-----|----------------------------------|---|
| 2 | For | beredelse                        | 2 |
|   | 2.1 | Sæt funktion op                  | 2 |
|   | 2.2 | Anvend funktionen                | 4 |
| 3 | Mul | lige flettefelter                | 6 |

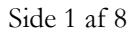

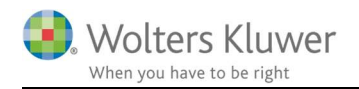

# 1 Word & Excel skabelon i ClientView

Fra version 2019.2 er funktionaliteten vedrørende Word og Excel gjort stort set ens. Således er der nu mulighed for at oprette flettefelter til alle stamdata-felter i ClientView – inklusiv egen definerede felter. OBS! Man kan stadig bruge de gamle skabeloner, som har været anvendt i tidligere versioner.

Det er muligt at oprette ubegrænsede antal skabeloner.

# 2 Forberedelse

Inden anvendelse skal funktionen sættes op.

### 2.1 Sæt funktion op

Tjek eller angiv en sti til, hvor skabelonerne skal ligge. Gå til **Indstillinger** 

Find "Søgesti til Word skabeloner". (gælder også Excel skabeloner)

| csomhedsinfo.                       | Indstillinger        | ClientTime                                              | Adgang                                                    | Opgavetyper                | Egendef. felt        | Mappestrukturer | Akti |
|-------------------------------------|----------------------|---------------------------------------------------------|-----------------------------------------------------------|----------------------------|----------------------|-----------------|------|
|                                     |                      |                                                         |                                                           |                            |                      |                 |      |
| dstillinger                         |                      |                                                         |                                                           |                            |                      |                 |      |
|                                     |                      |                                                         |                                                           |                            |                      |                 |      |
| ClientViewinds                      | stillinger           |                                                         |                                                           |                            |                      |                 |      |
| Søg efter opdateringer ved opstart: |                      |                                                         | På Farve skiftende rækker i lister:                       |                            |                      |                 |      |
| Anvend op                           | delt ClientViewsøg:  |                                                         | Fra Masseforsendelse skal gemmes som en række afsenderen: |                            |                      | På              |      |
| Vis roller, se                      | om fane i søgningen: |                                                         | På                                                        | Flere kontorer pr. bruger: |                      |                 | Fi   |
| Antal senes                         | t brugte lister:     |                                                         | 7                                                         | Arkivere den o             | riginale mail (.msg) |                 | På   |
| Søgesti til dokumenter:             |                      | C:\Wolters Kluwer\ClientView\Bureau Document Repository |                                                           | ry                         |                      |                 |      |
| Søgesti til indkomne dokumenter:    |                      |                                                         | C:\Bureau docu                                            | ument repository\Indko     | mne dokumenter       |                 |      |
|                                     |                      |                                                         |                                                           |                            |                      |                 |      |

Dan et Word dokument i **DOCX-format** eller Excel dokument i **XLSX-format**. Benyt flettefelter, som vist i afsnit 3 i denne vejledning. Dokumentet skal gemmes i den valgte mappe: **Søgesti til Word skabeloner**.

Se eksemplet nedenfor.

Skærmdumps for både skabelon med flettefelter og færdig dokument med flettede informationer fra ClientView – se de næste sider.

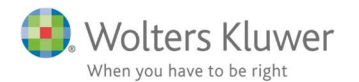

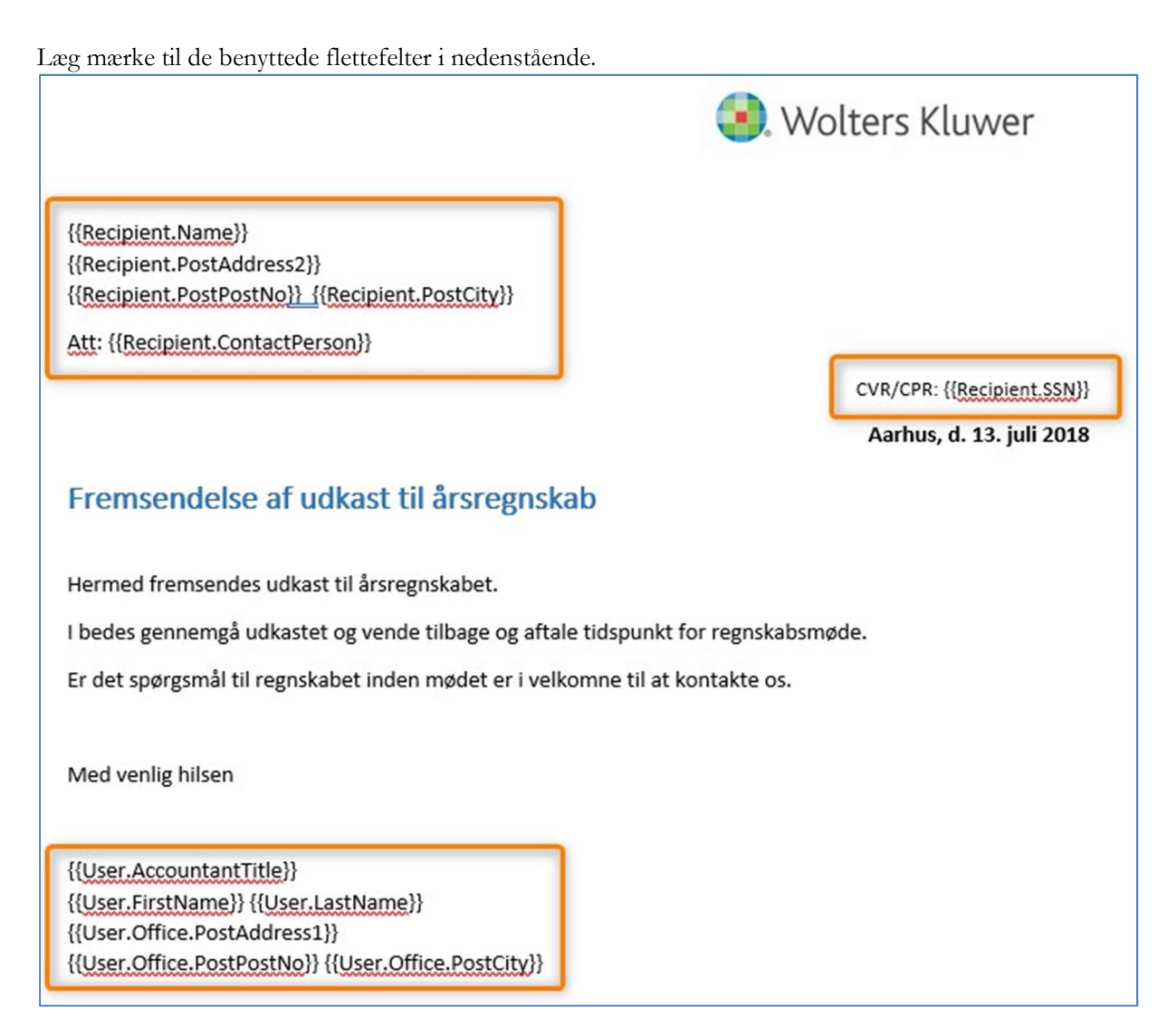

Listen over mulige flettefelter kan ses nederst i dette dokument.

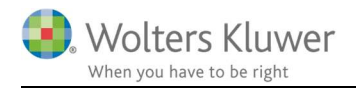

## 2.2 Anvend funktionen

Funktionen er placeret på kunden i den overordnede værktøjsbjælke.

| 5 | Systematic<br>99999999 | c A/S (1104) | ≤ ✓    | 1 | 2     | Ø |      | Ŀ     |       |
|---|------------------------|--------------|--------|---|-------|---|------|-------|-------|
|   | Stamdata               | Virksomhed   | Roller |   | Opgav | e | Mate | riale | Aktiv |

Klik på knappen næst-yderst til højre (Office dokument fra skabelon)

Nedenstående billede dukker op.

- **Klient**: Aktuelle klient er valgt kan ændres.
- Kontaktperson: Mulighed for at angive en person eller vælge en person fra rolle-listen.
- **Bruger**: Aktuelle bruger er valgt kan ændres.
- Kontor: Aktuelle brugers kontor er valgt kan ændres
- **Skabelon**: Vælg en skabelon (Word, Excel, Alle + søgemulighed).
- **Filnavn**: Filnavnet vil få skabelonnavnet som udgangspunkt. Kan ændres efter behov. Filtypen (docx/xlsx)
- Standardbrev: Vælg en skabelon.
- Mappenavn: Angiv mappe, hvor den nyoprettede fil skal gemmes.

| Office dokur  | nent fra skabelon                                                                                                    |    | ×      |  |  |  |  |  |
|---------------|----------------------------------------------------------------------------------------------------|----|--------|--|--|--|--|--|
| Klient        | Systematic A/S                                                                                                    |    | Q      |  |  |  |  |  |
| Kontaktperson | Bente Bentsen                                                                                                    |    | •      |  |  |  |  |  |
| Bruger        | admin - Morten Lange Nielsen                                                                                                    |    | Q      |  |  |  |  |  |
| Kontor        | Afd. A                                                                                                    |    | •      |  |  |  |  |  |
| Skabelon      | <ul> <li>Word          <ul> <li>Excel</li> <li>Alle</li> <li>Liste</li> <li>Søg</li> </ul> </li> <li>✓</li></ul>                                                                                                    |    |        |  |  |  |  |  |
| Filnavn:      | Mulige flettefelter                                                                                                    |    |        |  |  |  |  |  |
| Mappenavn     | A Dokumenter A Constraints A Constraints A C |    |        |  |  |  |  |  |
| Fri tekst 1   |                                                                                                    |    |        |  |  |  |  |  |
| Fri tekst 2   |                                                                                                    |    |        |  |  |  |  |  |
| Fri tekst 3   |                                                                                                    |    |        |  |  |  |  |  |
|               |                                                                                                    | ОК | Afbryd |  |  |  |  |  |

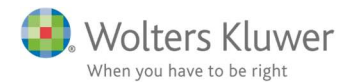

• Fri tekst felter 1 – 3: Mulighed for at tilføje tre vilkårlige tekster.

Flettefelterne henter oplysninger fra ClientView - eksempel nedenfor.

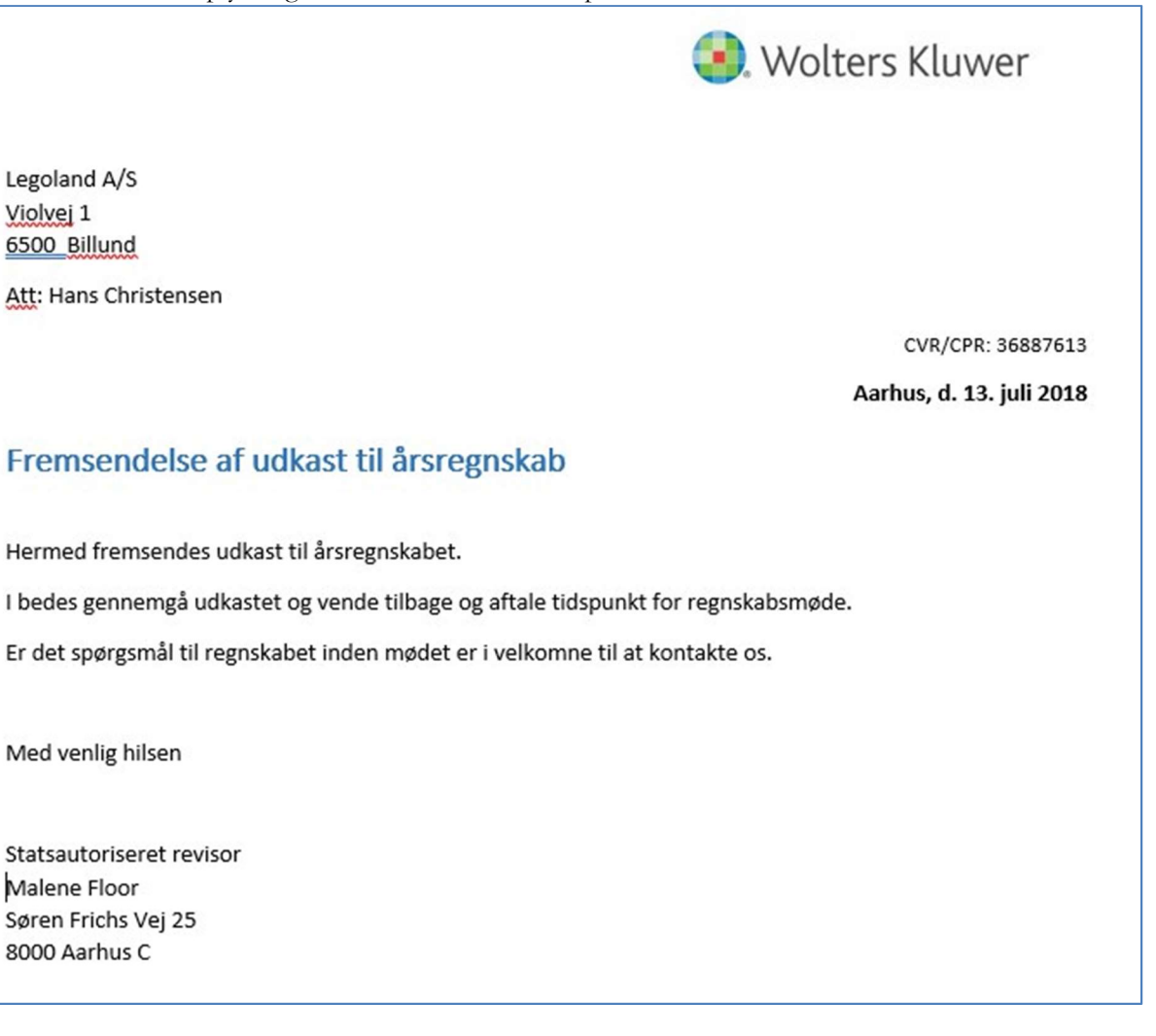

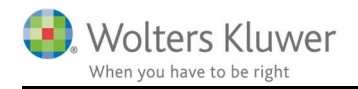

# 3 Mulige flettefelter

Listen over mulige flettefelter er omfattende. Følgende felter kan benyttes.

| Kunden                   |                                        |                               |
|--------------------------|----------------------------------------|-------------------------------|
| Felt i ClientView        | Fletteudtryk                           | Bemærkninger                  |
| Regnskabsklasse          | {{Client.AccClass}}                    |                               |
| Regnskabstype            | {{Client.AccType}}                     |                               |
| Kategori                 | {{Client.Category}}                    |                               |
| Mobiltelefon             | {{Client.CellPhone}}                   |                               |
| Klientnummer             | {{Client.ClientNo}}                    |                               |
| Navn                     | {{Client.Name}}                        |                               |
| Virksomhedsnavn          | {{Client.CompanyName}}                 |                               |
| Virksomhedstype          | {{Client.CompanyType}}                 |                               |
| Fakturareference (rolle) | {{Client.ContactPerson}}               | Kun ClientTime brugere        |
| Faktura Adresse 1        | {{Client.InvoiceAddress1}}             |                               |
| Faktura Adresse 2        | {{Client.InvoiceAddress2}}             |                               |
| Faktura By               | {{Client.InvoiceCity}}                 |                               |
| Faktura Postnummer       | {{Client.InvoicePostNo}}               |                               |
| Faktura Land             | {{Client.InvoiceCountry}}              |                               |
| Faktura Mail             | {{Client.InvoiceMail}}                 | Kun ClientTime brugere        |
| E-mail                   | {{Client.Mail1}}                       |                               |
| E-mail 2                 | {{Client.Mail2}}                       |                               |
| Kontor                   | {{Client.Office}}                      |                               |
| Telefon1                 | {{Client.Phone1}}                      |                               |
| Telefon2                 | {{Client.Phone2}}                      |                               |
| CVR P-nummer             | {{Client.Pnumber}}                     |                               |
| Post Adresse 1           | {{Client.PostAddress1}}                |                               |
| Post Adresse 2           | {{Client.PostAddress2}}                |                               |
| Post By                  | {{Client.PostCity}}                    |                               |
| Post Postnummer          | {{Client.PostPostNo}}                  |                               |
| Post Land                | {{Client.PostCountry}}                 |                               |
| CPR/CVR                  | {{Client.SSN}}                         |                               |
| Besøg Adresse 1          | {{Client.VisitAddress1}}               |                               |
| Besøg Adresse 2          | {{Client.VisitAddress2}}               |                               |
| Besøg By                 | {{Client.VisitCity}}                   |                               |
| Besøg Postnummer         | {{Client.VisitPostNo}}                 |                               |
| Besøg Land               | {{Client.VisitCountry}}                |                               |
| Hjemmeside               | {{Client.WWW}}                         |                               |
| Regnskabsår              | {{Client.Year}}                        |                               |
| Egen defineret felt 1    | {{Client.OwnDefined1}}                 | Benyt eget defineret felt nr. |
| Egen defineret felt 2    | {{Client.OwnDefined2}}                 | Benyt eget defineret felt nr. |
| Egen defineret felt 3    | {{Client.OwnDefined3}}                 | Benyt eget defineret felt nr. |
| Egen defineret felt →99  | {{Client.OwnDefined $\rightarrow$ 99}} | Benyt eget defineret felt nr. |
| Kontaktperson            | {{Client.ContactPerson}}               |                               |

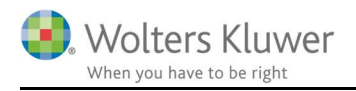

## Gamle flettefelter virker stadig

| Felt i ClientView | Fletteudtryk                | Bemærkninger |
|-------------------|-----------------------------|--------------|
| Virksomhedsnavn   | {{Recipient.CompanyName}}   |              |
| Navn              | {{Recipient.Name}}          |              |
| CPR/CVR           | {{Recipient.SSN}}           |              |
| Post Adresse 1    | {{Recipient.PostAddress1}}  |              |
| Post Adresse 2    | {{Recipient.PostAddress2}}  |              |
| Postnummer        | {{Recipient.PostPostNo}}    |              |
| By                | {{Recipient.PostCity}}      |              |
| Kontaktperson     | {{Recipient.ContactPerson}} |              |

### Bruger

| Felt i ClientView                    | Fletteudtryk                         | Bemærkninger                  |
|--------------------------------------|--------------------------------------|-------------------------------|
| Bruger titel                         | {{User.AccountantTitle}}             |                               |
| Fornavn                              | {{User.FirstName}}                   |                               |
| Efternavn                            | {{User.LastName}}                    |                               |
| Post Adresse 1                       | {{User.PostAddress1}}                |                               |
| Post Adresse 2                       | {{User.PostAddress2}}                |                               |
| Post By                              | {{User.PostCity}}                    |                               |
| Post Postnummer                      | {{User.PostPostNo}}                  |                               |
| Post Land                            | {{User.PostCountry}}                 |                               |
| Besøg Adresse 1                      | {{User.VisitAddress1}}               |                               |
| Besøg Adresse 2                      | {{User.VisitAddress2}}               |                               |
| Besøg By                             | {{User.VisitCity}}                   |                               |
| Besøg Postnummer                     | {{User.VisitPostNo}}                 |                               |
| Besøg Land                           | {{User.VisitCountry}}                |                               |
| Bruger Telefon 1                     | {{User.Phone1}}                      |                               |
| Bruger Telefon 2                     | {{User.Phone2}}                      |                               |
| Bruger Mobil                         | {{User.CellPhone}}                   |                               |
| Bruger mail 1                        | {{User.Mail1}}                       |                               |
| Bruger mail 2                        | {{User.Mail2}}                       |                               |
| Bruger www                           | {{User.WWW}}                         |                               |
| Egen defineret felt 1                | {{User.OwnDefined1}}                 | Benyt eget defineret felt nr. |
| Egen defineret felt 2                | {{User.OwnDefined2}}                 | Benyt eget defineret felt nr. |
| Egen defineret felt 3                | {{User.OwnDefined3}}                 | Benyt eget defineret felt nr. |
| Egen defineret felt $\rightarrow$ 99 | {{User.OwnDefined $\rightarrow$ 99}} | Benyt eget defineret felt nr. |

### Virksomhed

| Felt i ClientView | Fletteudtryk        | Bemærkninger |
|-------------------|---------------------|--------------|
| Navn              | {{Company.Name}}    |              |
| Adresse           | {{Company.Address}} |              |
| Ву                | {{Company.City}}    |              |
| E-mail            | {{Company.Mail}}    |              |
| Telefon           | {{Company.Phone}}   |              |
| Postnummer        | {{Company.PostNo}}  |              |
| CVR nr.           | {{Company.SSN}}     |              |

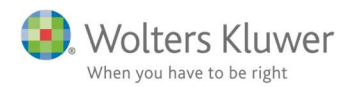

#### Frie felter

| Felt i ClientView | Fletteudtryk    | Bemærkninger |
|-------------------|-----------------|--------------|
| Fri tekst 1       | {{CustomText1}} |              |
| Fri tekst 2       | {{CustomText2}} |              |
| Fri tekst 3       | {{CustomText3}} |              |

### Årsbundne felter

| Felt i ClientView | Fletteudtryk              | Bemærkninger |
|-------------------|---------------------------|--------------|
| Årsbunden 1       | {{Client.OwnDefinedYB1}}  |              |
| Årsbunden 2       | {{ Client.OwnDefinedYB1}} |              |
| Årsbunden 3       | {{ Client.OwnDefinedYB1}} |              |

Vær opmærksom på at Årsbundne felter viser værdierne for det år, der aktuelt er i fokus i klientlisten.

| 🕺 Klienter 🛛 🤆       | )Ny klient 🔻          |                    |      |       |
|----------------------|-----------------------|--------------------|------|-------|
| =                    |                       |                    |      |       |
| Alle aktive klienter | Lister 📕 🕶 🔝 Kolonner | 🕨 Kør 🛛 Kalenderår | 2019 | ▼ ▲ S |